Diocese of Sioux Falls is utilizing ParishSOFT for parish management. This newsletter will be sent periodically to assist in your transition. Please encourage other ParishSOFT Users in your organization to subscribe. Thank you! Carla Haiar View this email in your browser

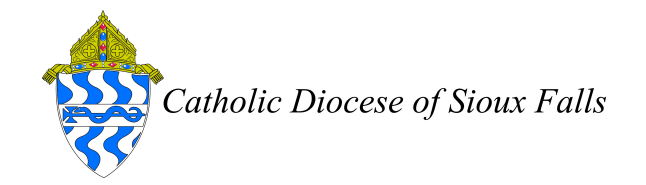

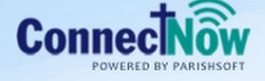

Family Suite

## CFSA 2015 - Credit Card Processing

Credit card payments for CFSA 2015 are new in the 2015 annual appeal. You have a couple of options available to you for processing.

1. You can process the credit card payments yourself. If you are utilizing credit card processing for other items now through your own bank or Online Giving, you may also process CFSA 2015 credit card payments the same way. You would update the Pledge Record for the CFSA 2015 tax deductible fund as with all other payments because you are receipting the money.

2. The Catholic Foundation of Eastern South Dakota (CFESD) can process your credit card payments and pledges for CFSA 2015. However, since you are NOT receipting the money, you cannot post to a tax deductible fund. Please follow the instructions below for keeping monitoring your Credit Card payments processed at the CFESD for CFSA 2015.

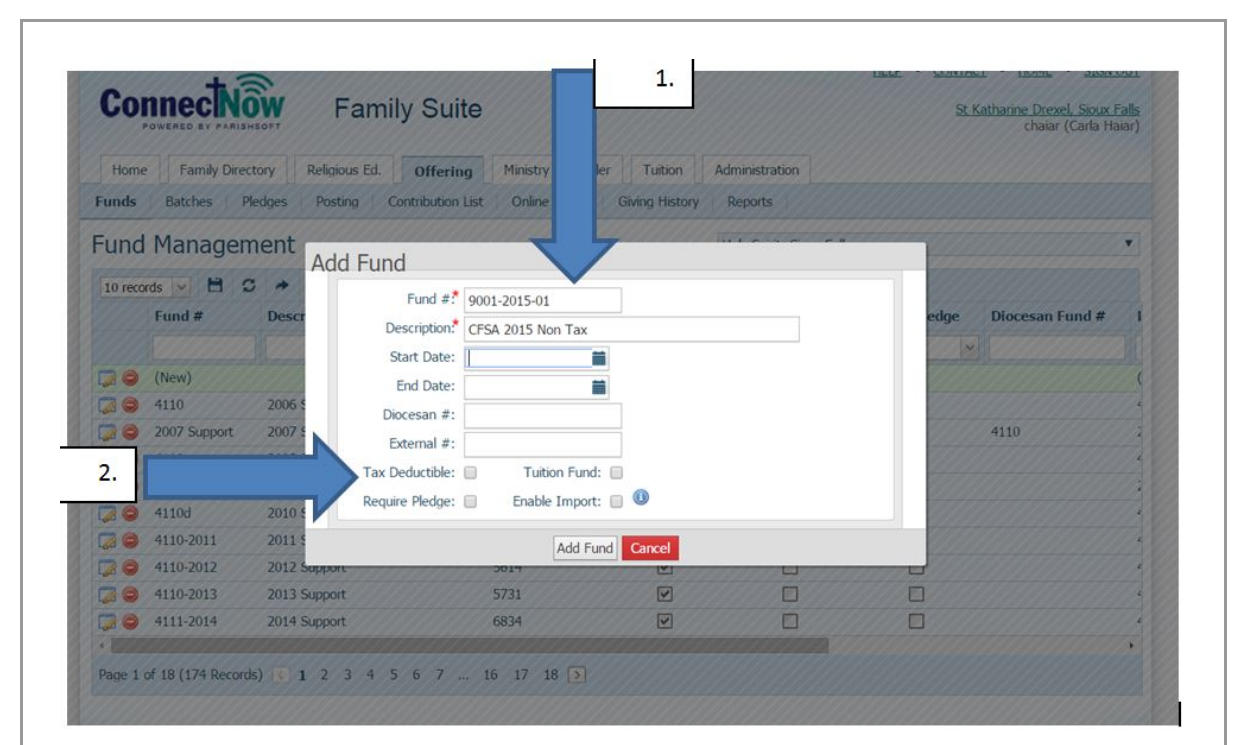

Only do this processing IF the Foundation office is processing your credit card payments!!

Create a NON-Tax fund for CFSA 2015.

1. On Offering, Funds, Enter Fund # of 9001-2015-01 and CFSA 2015 Non Tax as Description. 2. Be sure Tax Deductible is UNCHECKED.

| 1. 50   | nnect          | Nôw            | Family Suite             |               |               |              |                    | Blessed  | Tekakwitha,    |
|---------|----------------|----------------|--------------------------|---------------|---------------|--------------|--------------------|----------|----------------|
|         | POWERED BY PA  | RISHSOFT       | _                        |               |               |              |                    |          | haiar (Carla I |
| Hom     | e Family [     | Directory Off  | eri Administration       |               |               |              |                    |          | 2              |
| inds    | Batches        | PH 3.          | Contribution List        | Giving Histo  | ory Reports   |              |                    |          |                |
|         | ge Mana        | igement        | -                        |               |               | Blessed Kate | ri Tekakwitha, Pie | rre      | 7              |
| Fund    |                |                |                          | Family Status | Fa            | amily Group  | Pledge 1           | ype      | $\sim$         |
| CFSA 20 | 15 Non Tax     |                |                          | Both          | ~ A           | All Groups   | ✓ Family           | ~ V      | iew Pledges    |
| 10 rec  | rds 🖂 🗎        | C + +          | New Pledge + Add \$0 Ple | dges 📋 Dek    | ete Pledge(s) |              |                    |          |                |
| AC      | Туре           | Env   Last Nam | e First Name             | Fund          | Amount        | Balance      | Start Date         | End Date | Pledge ID      |
|         |                |                |                          |               |               |              |                    |          | l.             |
|         |                |                |                          | No P          | ledges found. |              |                    |          |                |
|         |                |                |                          |               | leages round  |              |                    |          |                |
|         |                |                |                          |               |               |              |                    |          |                |
| 4       | 1010 B         | IS) < ≥        |                          |               |               |              |                    |          |                |
| Page 1  | of 0 (0 Record |                |                          |               |               |              |                    |          |                |

- 2. Click View Pledges
- 3. Click + New Pledge

There will be NO pledges displayed when you first go to the pledges screen.

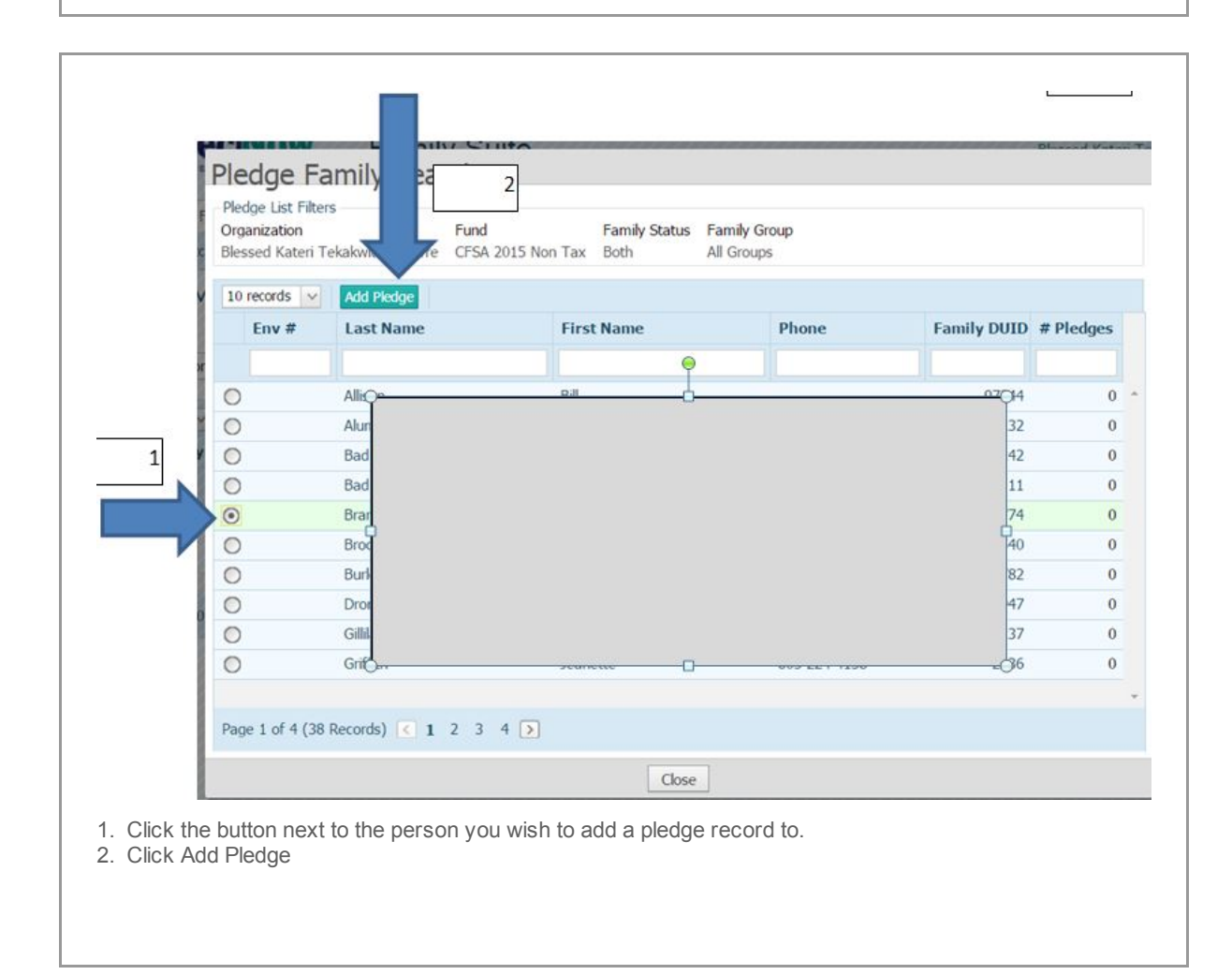

| New Pledge                                                          |                                  |                                             |                                    | Quick Reports 🔻  |  |  |  |
|---------------------------------------------------------------------|----------------------------------|---------------------------------------------|------------------------------------|------------------|--|--|--|
| Pledge List Filters<br>Organization<br>Blessed Kateri Tekakwitha, I | Fund<br>Pierre CFSA 2015 Non Tax | Family Status Family Gro<br>Both All Groups | up                                 |                  |  |  |  |
| Donor Record<br>First/Last Name<br>Thor                             | Env # Pledge ID Phone            | # Address 1                                 | Address 2 City/State/Post          | al<br>1          |  |  |  |
| Pledge Record                                                       |                                  |                                             |                                    |                  |  |  |  |
| Pledge Date*                                                        | First Payment Date*              |                                             |                                    |                  |  |  |  |
| 2/19/2015                                                           | 2/19/2015                        |                                             |                                    |                  |  |  |  |
| Down Payment*                                                       | Payment Type*                    | Check #                                     | Post to*                           | Batch            |  |  |  |
| \$ 100.00                                                           | Cash 🗸                           |                                             | Entire Family                      | None ~           |  |  |  |
| Pledge Amount*                                                      | Adjustments                      | Adjusted Balance                            | Total Paid                         | Balance          |  |  |  |
| \$ 100.00                                                           | + \$0.00 =                       | \$100.00                                    | - \$0.00 =                         | \$ 100.00        |  |  |  |
| Frequency                                                           | # of Months*                     | Payment Amount                              | Statement Months - Select          | All - Clear All  |  |  |  |
| Monthly                                                             | 10                               | \$0.00                                      | Select each month a statemen       | t should be sent |  |  |  |
| Pledge Notes (2948 charact                                          | ters left)                       |                                             | 🔲 January 📄 April 📄 July 📄 October |                  |  |  |  |
| Pledge Processed by Credit                                          | it Card at Foundation Office     |                                             | February May A                     | ugust 🔲 November |  |  |  |

1. Click on Clear All to uncheck statement months as you will NOT be sending out statements for a Non Tax CFSA payment.

Note the Fund is CFSA 2015 Non Tax. Assume that ALL payments will be processed successfully.

Therefore, enter the Down Payment and Pledge Amount as equal assuming Paid in Full.

The CFESD office will contact you if there is a problem with any payment.

3. Add a Note that the pledge will be processed by CFESD. Click Add to create the Pledge Record.

You will be returned to the Add Pledge screen, you may continue to add CFSA 2015 Non Tax pledges as needed.

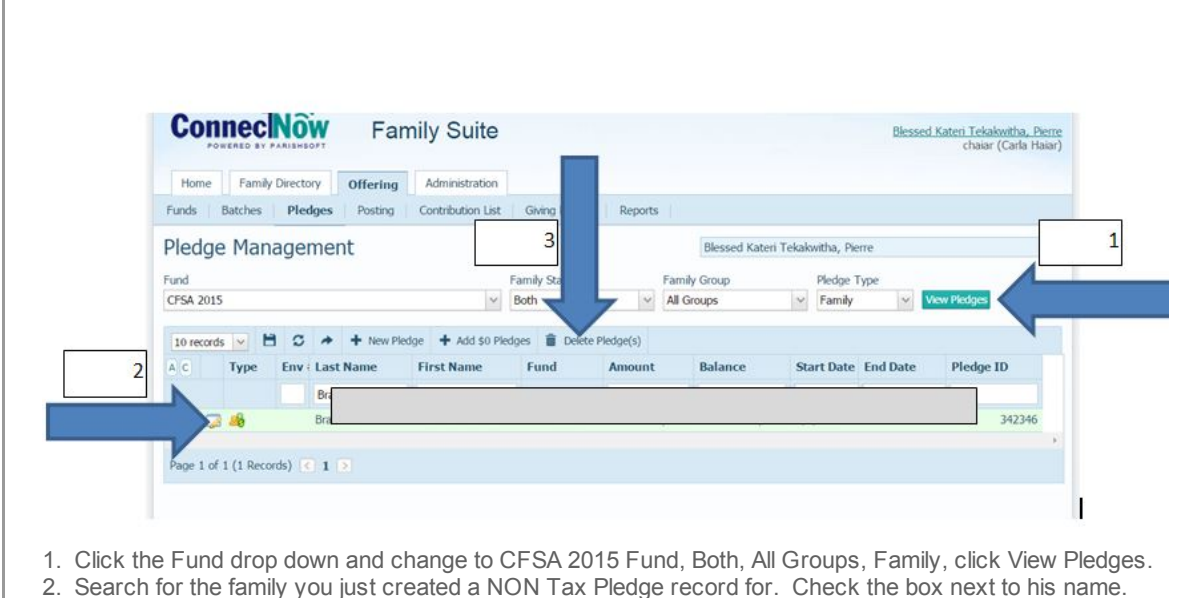

3. Click Delete Pledge and delete the 0 pledge record in the CFSA 2015 taxable fund.

If you did not create zero pledge records, you do not need to do this step. This is necessary to remove this pledge record so we do NOT send a reminder to this person if no card is marked as received.

## **End of Year Statements**

The Catholic Foundation for Eastern South Dakota will acknowledge the gift and generate an End of Year statement for any credit card processing that occurs at their office.

The Catholic Foundation for Eastern South Dakota will acknowledge the gift and generate an End of Year statement for any credit card processing that occurs at their office.

Copyright © 2015 Catholic Diocese of Sioux Falls, All rights reserved.

unsubscribe from this list update subscription preferences

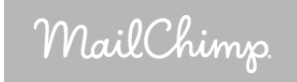